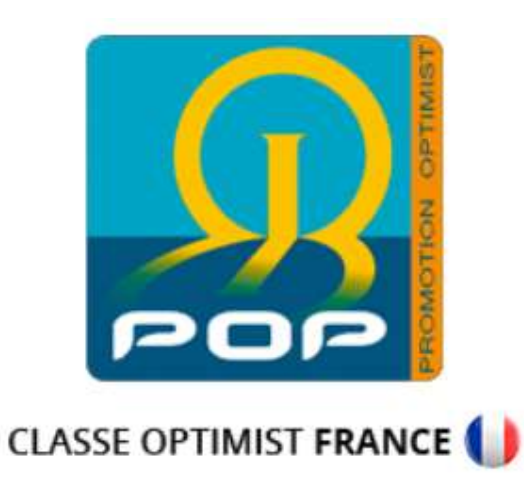

# Comment régulariser l'achat d'un bateau d'occasion

#### 1. Se connecter :

Se rendre sur le site de la POP :

#### https://www.promotion-optimist.fr/

Se rendre sur la page des identifiants : \_

Appuyez sur « connexion »

A Mon compte > Connexion

PETITES ANNONCES

ACTUALITÉS

L'ASSOCIATION ET LES LIGUES INFOS SPORTIVES – JAUGE

Ð

PARTENAIRE OFFICIEL

0

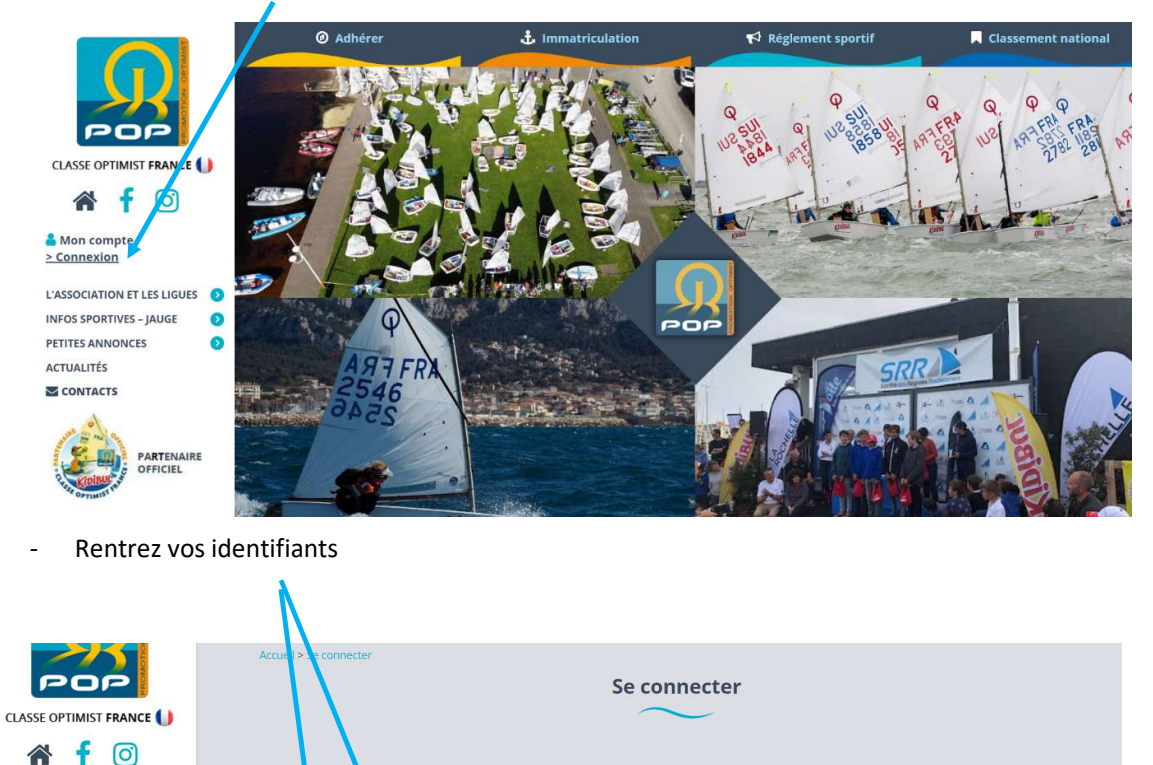

Vous n'avez pas de compte ?

des petites annonces.

Créer votre compte >

Pour la gestion de vos cotisations et l'immatriculation de vos bateaux, nous

vous invitons à vous créer un compte. Indépendamment de votre adhésion à l'association, ce compte vous permet également de déposer gratuitement

Si vous avez perdu votre mot de passe, appuyez sur « not de passe oublié » et suivez les instructions

Mot de passe oublié ?

Si vous ne les avez pas, appuyez sur « Créer un compte »

Connexion

essage

/er@laposte.net

Adresse o

michael.

Mot de pass

.....

Se souvenir de moi

# 2. Changer l'immatriculation

#### - Appuyez sur « Mon compte»

\_

| Mon compte<br>M. Michael Bausmayer<br>> Déconnexion |            | # Mes cotisations | Mes annonces | Mes bateaux  | Mes informations | Déconnexion 🗭       |
|-----------------------------------------------------|------------|-------------------|--------------|--------------|------------------|---------------------|
| L'ASSOCIATION ET LES LIGUES                         | 0          |                   |              |              | NC               |                     |
| INFOS SPORTIVES – JAUGE                             | 0          |                   |              |              |                  |                     |
| PETITES ANNONCES                                    | 0          | N° Voile          | ISAF         | Constructeur |                  |                     |
| - Appuyez sur                                       | « Mes ba   | iteaux »          | Λ            | Aes Bateaux  |                  |                     |
| 希 🥇 🖸                                               | _          |                   |              |              |                  |                     |
| Mon compte<br>M. Michael Bausmayer<br>> Déconnexion |            | Mes cotisations   | Mes annonces | Mes bateaux  | Mes informations | Déconnexion 🕩       |
| L'ASSOCIATION ET LES LIGUES                         | Ø          |                   |              |              | Nouver           | e immatriculation > |
| INFOS SPORTIVES – JAUGE                             | 0          |                   |              |              |                  | *                   |
| PETITES ANNONCES                                    | 0          | N° Voile          | ISAF         | Constructeur |                  |                     |
| Appuyez sur « N                                     | ouvelle in | nmatriculation »  |              |              |                  |                     |

- Sélectionner « Régulariser l'achat d'un bateau d'occasion » 🦯

| 🔺 🕇 🙆                                                                               |           |                                          |                                    |             |                  |               |
|-------------------------------------------------------------------------------------|-----------|------------------------------------------|------------------------------------|-------------|------------------|---------------|
| <ul> <li>Mon compte</li> <li>Michael Bausmayer</li> <li>&gt; Déconnexion</li> </ul> | *         | Mes cotisations                          | Mesianne                           | Mes bateaux | Mes informations | Déconnexion 🗭 |
| L'ASSOCIATION ET LES LIGUES 3                                                       | Immatricu | llation *<br>atriculer un bateau neuf ou | ı un bateau venant de l'étranger ( | 50€)        |                  |               |
| PETITES ANNONCES                                                                    | Régu      | lariser l'achat d'un bateau i            | d'occasion (20€)                   |             |                  |               |

## 3. Complétez les informations

International Optimist Dinghy Association

Pour cela aidez-vous des informations marquées sur le livret IODA du bateau ou sur votre bateau

| <b>P</b> . 📚                                                                                                    |  |
|----------------------------------------------------------------------------------------------------|--|
| International Optimist Dinghy Association                                                                                                    |  |
| Registration & Measurement Book                                                                                                    |  |
|                                                                                                    |  |
| This book must contain correctly completed:<br>Building Fee Recept & Builders Declaration Form<br>Hull Meaument Form                                                                                                    |  |
| Download forms from the IODA website:<br>Measurement Record for Spars and Foils<br>http://www.optiworld.org/newfoilform.pdf<br>http://www.optiworld.org/newsparcert.pdf<br>Sail measurement form<br>http://www.optiworld.org/nusailform08.pdf |  |
|                                                                                                    |  |

- Vérifier ou compléter les « informations sur le bateau » et « déclaration de coque »

|                                                                                                    | Informations sur le bateau                                                                                                    |
|----------------------------------------------------------------------------------------------------|----------------------------------------------------------------------------------------------------|
|                                                                                                    | Numéro de voile *                                                                                                    |
| 808                                                                                                    |                                                                                                    |
|                                                                                                    |                                                                                                    |
|                                                                                                    | Déclaration de coque                                                                                                    |
| A f 🖸                                                                                                    |                                                                                                    |
| 着 Mon compte                                                                                                    | Numéro de plaque ISA <sup>-</sup> /IODA (Receipt No) * Nom du constructeur *                                                                                                    |
| M. Michael Bausmayer<br>> Déconnexion                                                                                                    |                                                                                                    |
|                                                                                                    |                                                                                                    |
|                                                                                                    |                                                                                                    |
|                                                                                                    |                                                                                                    |
|                                                                                                    |                                                                                                    |
| International OPTIMIST Class                                                                                                    | International OPTIMIST Class                                                                                                    |
| Builder's Declaration Form - GRP<br>To be supplied by the builder with each hull and to be in<br>Registration Book. See Class Rules 2.2.4, 2.2.4 | full         MEASUREMENT CERTIFICATE           corporated in the<br>3.73.1.         This certificat is valid only when completed by a National Auguinty (INA)<br>of the ISAF of there permitted by the NA is Alaband Carl de Association.                                                                                                    |
| Issued by IODA dated: 19/01/2011                                                                                                    | Bulder's Name: Boort-Sails Center                                                                                                    |
| Serial no. of this form: 52028                                                                                                    | Builder's Add ease: The Marcrows 15                                                                                                    |
| The undersigned, builder of theGRP Cotimist hull with Hu                                                                                         | B9-642 Rytel<br>Poland                                                                                                    |
| 0400C1/9822                                                                                                    |                                                                                                    |
| allocated by IODA on: 06 11/2008                                                                                                    | Date of plaque issue: 19/01/2011                                                                                                    |
| hereby declares that the Optimist hull with ISAF plaqu                                                                                           | e no: Loor Frade Entres:                                                                                                    |
| 146798                                                                                                    | 146798                                                                                                    |
| complies in all respects with the current Internation<br>Plans, GRP Class Rules and their incorporated lamin                                     | al Optimisi GPP Weight of correlpois (if any):<br>ile specifications. See "VEIGHT" of state-bet Hull Measurement Formgm                                                                                                    |
| I also confirm my responsibilities as prescribed in Clas                                                                                         | s Rule 2.2.2.<br>Measurer's Name:ANCh 27                                                                                                    |
| Gunwale/Mast Thwart MidshipFrame/Da                                                                                                    | Owner's Name: Ver de LADR VOUEL ASTANCE HIGHERE HENDER                                                                                                    |
| 0400C149823 G 0400C1                                                                                                    | 19824 M                                                                                                    |
| Builders (company) name: Sport-Sails Center                                                                                                    | Sail Number 90/                                                                                                    |
| Address: ul. Dworcowa 48<br>89-642 Rytel                                                                                                    |                                                                                                    |
| Sport Salla Conter                                                                                                    | Signed:                                                                                                    |
| Signature of builder:                                                                                                    | 24 02 2041 Notes to National Authorities: anatorion OPTIMIST                                                                                                    |
| This form is printed on security paper and issued by the laternatio                                                                              | and Dennest Trans. All movies and the provide the second second s |
| Association (IODA), www.optiworld.org                                                                                                    | Copyright 100A firmly fixed to this Benistration Book                                                                                                    |

4. Télécharger les documents concernant le bateau

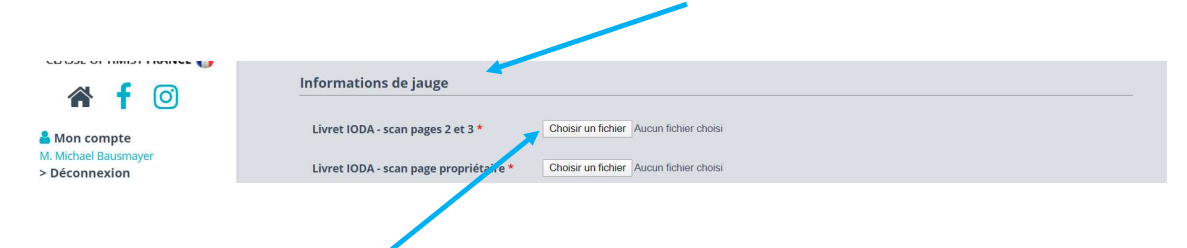

Appuyer sur « Choisir un fichier » pour sélectionner le bon document demandé :

- Livret IODA (Scan Page 2 et 3) ou les prendre en photo

| International OPTIMIST Class                                                                                                    | International OPTIMIST Class                                                                                                    |
|----------------------------------------------------------------------------------------------------|----------------------------------------------------------------------------------------------------|
| Builder's Declaration Form - GRP Hull<br>To be supplied by the builder with each hull and to be incorporated in the<br>Registration Book. See Class Rules 2.2.2, 2.2.4 & 2.7.3.1.                                                                 | MEASUREMENT CERTIFICATE<br>This certificate is valid only when completed by a National Authority (MNA)<br>of the ISAF or, where permitted by the MNA, a National Class Association. |
| Issued by IODA dated: 19/01/2011                                                                                                    | Builder's Name: Sport-Sails Center                                                                                                    |
| Serial no. of this form: 52028                                                                                                    | Builder's Address: u1. Dworcowa 48                                                                                                    |
| The undersigned, builder of theGRP Optimist hull with Hull Identification no:                                                                                                    | Poland                                                                                                    |
| 0400C149822                                                                                                    |                                                                                                    |
| allocated by IODA on: 06/11/2008                                                                                                    | Date of plaque issue: 19/01/2011                                                                                                    |
| hereby declares that the Optimist hull with ISAF plaque no:                                                                                                    | ISAF Plaque Number:                                                                                                    |
| 146798                                                                                                    | 146798                                                                                                    |
| complies in all respects with the current International Optimist GRP<br>Plans, GRP Class Rules and their incorporated laminate specifications.<br>Lalso confirm my responsibilities as prescribed in Class Rule 2.2.2.<br>Identification Numbers: | Weight of correctors (if any):<br>See WEIGHT on attached Hull Measurement Form gm<br>Measurer's Name:                                                                               |
| Gunwale/Mast Thwart MidshipFrame/Daggerboard Case                                                                                                    | Owner's Address: IF. Aug Francois Brukevia                                                                                                    |
| 0400C149823 G 0400C149824 M                                                                                                    | 14350 LEROLIGUEN                                                                                                    |
| Builders (company) name: Sport-Saila Center<br>Address: U. Decorouse 48<br>Poland<br>Sport Serie Contar<br>K I E R C h R I K<br>Signature of builder: <u>Lukast Formalia</u><br>Date: <u>24 (01 Tuti</u> )                                        | Sail Number: 226 ]<br>Signed:                                                                                                    |

- Livret IODA (Scan page propriétaire) ou les prendre en photo

| 2261 Owner<br>Bausmayer Michael<br>22 Brue de la<br>Parizonte | Third Owner                    |
|---------------------------------------------------------------|--------------------------------|
| Endorsed by National Authorito PREMIST                        | Endorsed by National Authority |
| ourth Owner                                                   | Fifth Owner                    |
| indorsed by National Authority                                | Endorsed by National Authority |
| Sixth Owner                                                   | Seventh Owner                  |
|                                                               |                                |

## 5. Payer l'immatriculation

Cochez la case et appuyez sur « Payer la Cotisation » pour passer à l'étape de paiement

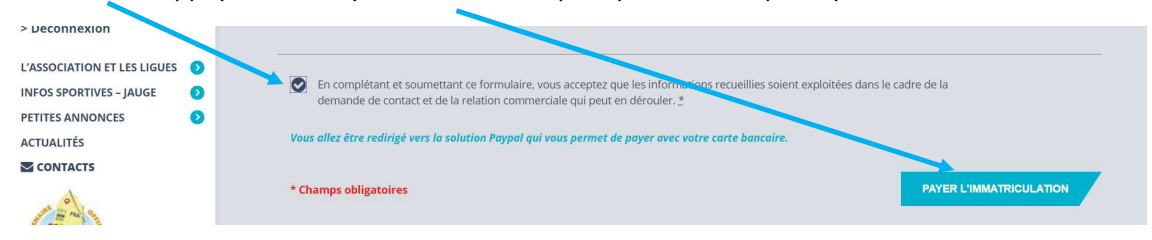

Suivez les instructions sur le site de paiement en ligne.

| PayPal                                                                                                    | ₩ 30,00 EUR ∨                                                                                        |                                                                                    |
|----------------------------------------------------------------------------------------------------|----------------------------------------------------------------------------------------------------|------------------------------------------------------------------------------------|
| Vous avez dėjà un comp<br>PayPal ?                                                                         | Connexion                                                                                            |                                                                                    |
|                                                                                                    | ou                                                                                                   | PayPal, votre réflexe                                                              |
| Informations de                                                                                            | facturation                                                                                          | sécurité pour payer                                                                |
| Nous ne communiquons p<br>au marchand.                                                                     | as vos informations de paiement                                                                      | Où que vous fassiez vos achats, vos<br>informations de carte sont plus sécurisées. |
| Pays/Rilgion                                                                                               | ~                                                                                                    |                                                                                    |
| France                                                                                                    |                                                                                                    |                                                                                    |
| Type de carte                                                                                              | *                                                                                                    |                                                                                    |
| Numéro de carte                                                                                            |                                                                                                    |                                                                                    |
| Date d'expiration                                                                                          | Crypto. visuel                                                                                       |                                                                                    |
| Printm<br>Michael                                                                                          | Non<br>Bausmaver                                                                                     |                                                                                    |
| Adresse de facturation                                                                                     |                                                                                                    |                                                                                    |
| Ligne d'adresse 1                                                                                          |                                                                                                    |                                                                                    |
| Ligne d'adresse 2                                                                                          |                                                                                                    |                                                                                    |
| Code postal                                                                                                |                                                                                                    |                                                                                    |
| Ville                                                                                                    |                                                                                                    |                                                                                    |
| Coordonnées                                                                                                |                                                                                                    |                                                                                    |
| Type de téléphone ~<br>Mobile ~                                                                            | Numbro de télégébene     +33                                                                         |                                                                                    |
| Emul<br>Michael.bausmayer@la                                                                               | poste.net                                                                                            |                                                                                    |
| Vous reconnaiseaz aveir pris conn<br>PayPai foumit le service au vende<br>confidentialité. Aucun comple Pa | aissance des conditions dans lesqueiles<br>ur et vous acceptez la Politique de<br>yPal n'est requis. |                                                                                    |
|                                                                                                    |                                                                                                    |                                                                                    |

Conservez votre reçu de paiement

#### 6. Confirmation

Vous allez recevoir 2 mails

- L'accusé réception de la demande de régularisation de la POP

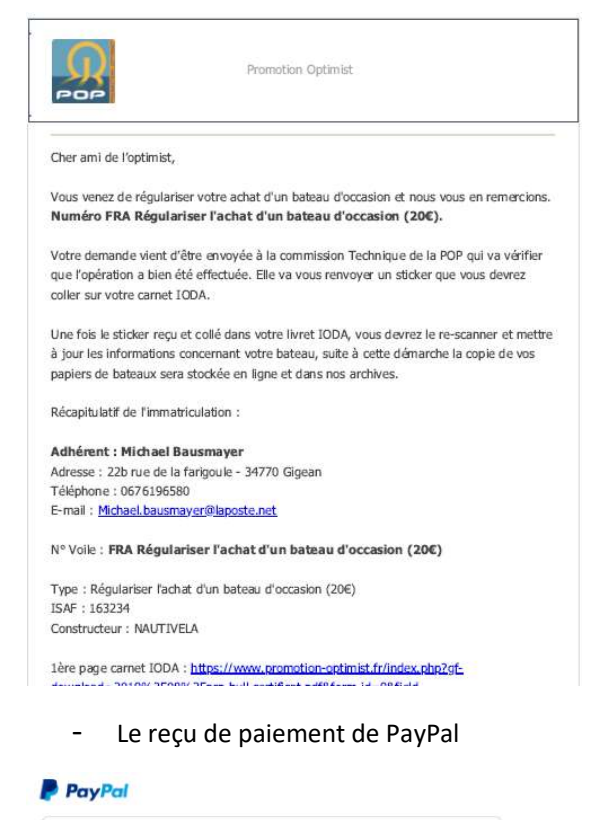

| Vous avez envoyé un palement de €20<br>EUR à PROMOTION OPTIMIST.                                                 | 0,00                 | Nº de i                                                           | 27 aoû 20<br>regu : 3521                                   | 19 09:01:43 CEST<br>5-4010-3340-8765         |
|----------------------------------------------------------------------------------------------------|----------------------|-------------------------------------------------------------------|------------------------------------------------------------|----------------------------------------------|
| Bonjour Michael Bausmayer,                                                                                       |                      |                                                                   |                                                            |                                              |
| Ce débit apparaîtra sur votre relevé de carte en                                                                 | tant que             | paiement à PAYF                                                   | AL*PRC                                                     | MOTIONOP.                                    |
| Ouvrez un compte PayPal                                                                                          |                      | Bénéficies<br>des Achat<br>Vos achats<br>remboursés<br>conditions | s de la<br>s Payl<br>sont li<br>s. <u>Voir</u><br>d'éligib | Protection<br>Pal<br>Vrés ou<br>les<br>Ilité |
| PayPal vous protège du paiement à<br>livraison. Lors de votre transaction,<br>données bancaires sont sécurisées. | la<br>vos            | Achetez e<br>confiance<br>Payez sans<br>information<br>marchands  | n tout<br>comm<br>ns finan                                 | e<br>uniquer vos<br>cières aux               |
| Ouvrir un compte maintenant                                                                                      |                      | Utilisez Pa<br>Vos achats<br>des milliers<br>dans le mo           | sont p<br>de site<br>nde.                                  | partout<br>rotégés sur<br>es partout         |
| Informations du marchand :<br>PROMOTION OPTIMIST                                                                 | Inst<br>mare<br>Aucu | r <b>uctions à l'<br/>chand :</b><br>ne                           | attent                                                     | ion du                                       |
| 0650793732                                                                                                    |                      |                                                                   |                                                            |                                              |
| Informations sur la livraison :                                                                                  | Non in               | e de livraiso<br><sub>diqué</sub>                                 | on:                                                        |                                              |
| Description                                                                                                    |                      | Prix unitaire                                                     | Qté                                                        | Montant                                      |
| occasion                                                                                                    |                      | €20,00 EUR                                                        | 1                                                          | €20,00 EUR                                   |
|                                                                                                    |                      | Réduc                                                             | ton:                                                       | -€0,00 EUR                                   |

Conservez votre reçu de paiement

## 7. Mise à jour du timbre de changement de propriétaire

Vous recevrez sous 1 mois environ, une fois que les documents scannés seront validés par la POP, un nouveau timbre de propriétaire ainsi qu'un autocollant d'agrément national.

- Nouvel autocollant « Agrément National »

Il faudra coller l'autocollant d'agrément national sur le bateau si celui déjà collé est illisible ou en mauvais état ou alors le conserver.

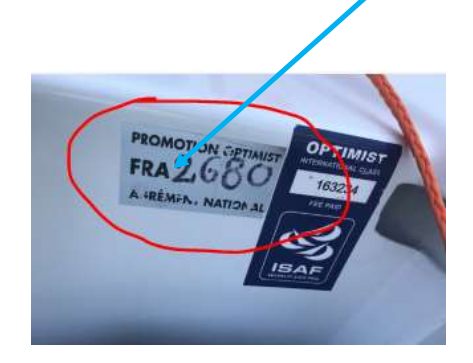

- Nouveau timbre propriétaire

Il faudra le coller dans le livre IODA et le mettre à jour dans votre profil sur le site de la POP

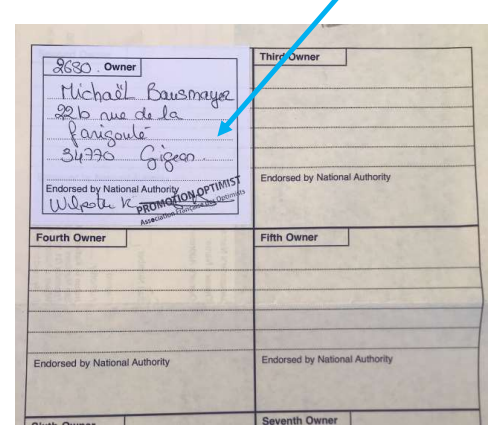

Appuyez sur « Mon compte »

\_

|                                                                                     | Accuei | l > Adhérents    |              | Adhérents   |        |
|-------------------------------------------------------------------------------------|--------|------------------|--------------|-------------|--------|
| CLASSE OPTIMIST FRANCE                                                              | *      | Mes cotisations  | Mes annonces | Mes bateaux | Mes in |
| ▲ ✓                                                                                 | Mes    | petites annonces |              |             |        |
| <ul> <li>Mon compte</li> <li>Michael Bausmayer</li> <li>&gt; Déconnexion</li> </ul> |        | Date             | Titre        |             |        |

- Appuyez sur « Mes bateaux »

|                             |                   |              | Aes Bateaux  |                  |                       |
|-----------------------------|-------------------|--------------|--------------|------------------|-----------------------|
| Mon compte                  | # Mes cotisations | Mes annonces | Mes bateaux  | Mes informations | Déconnexion 🕩         |
| Déconnexion                 |                   |              |              | Nou              | velle immatriculation |
| ASSOCIATION ET LES LIGUES 📀 |                   |              |              |                  |                       |
| IFOS SPORTIVES – JAUGE 📀    |                   |              |              |                  |                       |
| TITES ANNONCES 📀            | N° Voile          | ISAF         | Constructeur |                  |                       |
| TUALITÉS                    | 2680              | 163234       | NAUTIVELA    |                  | <i>s</i>              |
|                             |                   |              |              |                  |                       |

- Appuyez sur le crayon du bateau à modifier
- Appuyez sur « supprimer » sur le « scan page propriétaire »

|                                               | Informations sur le bateau                                        |
|-----------------------------------------------|-------------------------------------------------------------------|
| POP                                           | Numero de voile *                                                 |
| CLASSE OPTIMIST FRANCE 🌔                      | 2680                                                              |
| 🆀 🥇 🖸                                         |                                                                   |
| Mon compte M. Michael Bausmayer > Déconnexion | Déclaration de coque                                              |
| L'ASSOCIATION ET LES LIGUES                   | 163234 NAUTIVELA                                                  |
| INFOS SPORTIVES – JAUGE                       |                                                                   |
| ACTUALITÉS                                    | Informations de jauge                                             |
| CONTACTS                                      |                                                                   |
| A STATE AND ON THE OWNER                      | Livret IODA - scan pages 2 et 3 grp-hull-cerufice pdf O supprimer |
|                                               | Livret IODA - scan page propriétaire 2nd-owner.jpg O supprimer    |

- Sélectionnez le fichier avec le timbre collé à son emplacement

| 2680 . Owner                              | Third Owner                    |
|-------------------------------------------|--------------------------------|
| 226 rue de la                             |                                |
| farigoule<br>31.220 Ciano                 |                                |
| Endorsed by National Authority ON PTIMIST | Endorsed by National Authority |
|                                           |                                |
| Fourth Owner                              | Fifth Owner                    |
| Fourth Owner                              | Fifth Owner                    |
| Endorsed by National Authority            | Endorsed by National Authority |

### - Appuyez sur « Mettre à jour »

| CLASSE OPTIMIST FRANCE                                                                                                    | Informations de jauge                           |                                    |               |
|----------------------------------------------------------------------------------------------------|-------------------------------------------------|------------------------------------|---------------|
| 希 f 🖸                                                                                                    | Livret IODA - scan pages 2 et 3                 | grp-hull-certificat.pdf Osupprimer |               |
| Section 2012 Section 2012 Secti | Livret IODA - scan page propriétaire            | 2nd-owner.jpg Osupprimer           |               |
| > Déconnexion                                                                                                    | > Modèle des pages du carnet IODA               |                                    |               |
| L'ASSOCIATION ET LES LIGUES 📀                                                                                                    | > Modèle de la page propriétaire du carnet IODA |                                    |               |
| INFOS SPORTIVES – JAUGE 📀                                                                                                    |                                                 |                                    |               |
| PETITES ANNONCES 📀                                                                                                    |                                                 |                                    |               |
| ACTUALITÉS                                                                                                    |                                                 |                                    |               |
|                                                                                                    | * Champs obligatoires                           |                                    | METTRE A JOUR |
| and the second                                                                                                    |                                                 |                                    |               |

Vous êtes en règle avec la POP pour le changement de propriétaire